שלושה צעדים נדרשים:

- יש לפתוח PORT שמספרו 475 בכל מחשב תחנה. לשם כך יש לפתוח את לוח הבקרה, להפעיל את Windows Firewall, לעבור ללשונית Exceptions, להוסיף PORT, להזין שם כדוגמת "HASP LM 475 TCP", להזין 475 עבור המספר, לסמן TCP ולאשר. באופן דומה להוסיף PORT שני עבור UDP. יש לאפשר קבלת תקשורת ויציאת תקשורת על שניהם. ראה פירוט בהמשך.
- יש לברר את כתובת ה-IP של המחשב השרת (עליו פלאג הרשת). בתפריט "התחל" יש לבחור Run ולהזין CMD ואחריה רווח ושם המחשב Run השרת. התשובה תיתן את כתובת ה-IP המבוקשת.
  - 3. לערוך קובץ NetHasp.ini תחת הכותרת [NH\_TCPIP]:

. אר כתובת ה-NH\_SERVER\_ADDR = <IP>.a

NH\_USE\_BROADCAST = Disabled .b

.c .NH\_SESSION = 60 .c

. NH\_SEND\_RCV = 60. d

ראה פירוט בהמשך.

## <u>פירוט שלבי הביצוע לצעד 1 – פתיחת PORT-ים</u>

פתיחת לוח הבקרה מתפריט "התחל":

| 👺 Control Panel                   |                                          |                       |                                 |                           |                                |                         |                           |                        |
|-----------------------------------|------------------------------------------|-----------------------|---------------------------------|---------------------------|--------------------------------|-------------------------|---------------------------|------------------------|
| File Edit View Favorites Tools He | þ                                        |                       |                                 |                           |                                |                         |                           |                        |
| 🕜 Back 🕤 🕥 🔸 🏂 🎼 Folders          | <b>-</b>                                 | አ 🖻 🔒                 | XØ                              | 🖸 🐼 💣                     | 🔎 Search 🤞                     | Favorites               |                           |                        |
| Address 🔂 Control Panel           |                                          |                       |                                 |                           |                                |                         |                           | 👻 🛃 Go                 |
| Control Panel                     | لمن المن المن المن المن المن المن المن ا | Add Hardware          | Add or<br>Remov                 | Administrative<br>Tools   | Autodesk Plot<br>Style Manager | Autodesk<br>Plotter     | Automatic<br>Updates      | BDE<br>Administrator   |
| See Also (*)                      | Date and Time                            | S<br>Display          | <b>Flash Player</b>             | Folder Options            | Fonts                          | Game<br>Controllers     | Internet<br>Options       | Java                   |
| Help and Support                  | 鯵<br>Keyboard                            | Mail                  | Mouse                           | Network<br>Connections    | Metwork<br>Setup Wizard        | NVIDIA<br>Control Panel | NVIDIA nView<br>Desktop M | Phone and<br>Modem     |
|                                   | Power Options                            | Printers and<br>Faxes | ())<br>Realtek HD<br>Sound Effe | Regional and Language     | Scanners and<br>Cameras        | G<br>Scheduled<br>Tasks | Security<br>Center        | Software<br>Explorers  |
|                                   | Sounds and<br>Audio Devices              | <b>Speech</b>         | System                          | Taskbar and<br>Start Menu | Ser Accounts                   | Windows<br>CardSpace    | Windows<br>Firewall       | Wireless<br>Network Se |
| Configure the Windows Firewall    |                                          |                       |                                 |                           |                                |                         | 🗐 My Comp                 | outer                  |

## פתיחת Windows Firewall מלוח הבקרה. כך נראה החלון לאחר הוספת שני ה-PORT-ים:

| 😻 Windows Firewall 🛛 💦                                                                                                    |  |  |  |  |
|----------------------------------------------------------------------------------------------------|--|--|--|--|
| General Exceptions Advanced                                                                                                    |  |  |  |  |
| Windows Firewall is blocking incoming network connections, except for the programs<br>and services selected below. Adding exceptions allows some programs to work better<br>but might increase your security risk.<br>Programs and Services:                                                                                                    |  |  |  |  |
| Name                                                                                                    |  |  |  |  |
| <ul> <li>Akamai NetSession Interface</li> <li>Akamai NetSession Interface</li> <li>Ammyy Admin</li> <li>eZnet</li> <li>File and Printer Sharing</li> <li>HASPLM 475 TCP</li> <li>HASP LM 475 UDP</li> <li>Internet Conference</li> <li>Remote Desktop</li> <li>scanfile</li> <li>Teamviewer Remote Control Application</li> <li>Teamviewer Remote Control Service</li> <li>UPnP Framework</li> </ul> |  |  |  |  |
| Add Program Add Port Edit Delete                                                                                                    |  |  |  |  |
| Display a notification when Windows Firewall blocks a program <u>What are the risks of allowing exceptions?</u>                                                                                                    |  |  |  |  |
| OK Cancel                                                                                                    |  |  |  |  |

לחיצה על Add Port פותחת חלון בו יש להזין שם ומספר ולסמן TCP:

| Edit a Port                                 |                                                                                                    |  |  |  |  |
|---------------------------------------------|----------------------------------------------------------------------------------------------------|--|--|--|--|
| Use these settings t<br>and protocol, consu | o open a port through Windows Firewall. To find the port number<br>It the documentation for the program or service you want to use. |  |  |  |  |
| Name:                                       | HASP LM 475 TCP                                                                                                    |  |  |  |  |
| Port number:                                | 475                                                                                                    |  |  |  |  |
|                                             |                                                                                                    |  |  |  |  |
| What are the risks o                        | fopening a port?                                                                                                    |  |  |  |  |
| Change scope                                | OK Cancel                                                                                                    |  |  |  |  |

לחיצה נוספת על Add Port פותחת חלון בו יש להזין שם ומספר ולסמן UDP:

| Edit a Port                                 |                                                                                                    |
|---------------------------------------------|----------------------------------------------------------------------------------------------------|
| Use these settings t<br>and protocol, consu | o open a port through Windows Firewall. To find the port number<br>It the documentation for the program or service you want to use. |
| Name:                                       | HASP LM 475 UDP                                                                                                    |
| Port number:                                | 475                                                                                                    |
|                                             |                                                                                                    |
| What are the risks o                        | fopening a port?                                                                                                    |
| Change scope                                | OK Cancel                                                                                                    |

לחיצה על OK לסגירת חלון Windows Firewall.

## <u>פירוט שלבי הביצוע לצעד 2 – בירור כתובת IP של מחשב השרת</u>

פתיחת לוח הבקרה מתפריט "התחל" ולחיצה על Run:

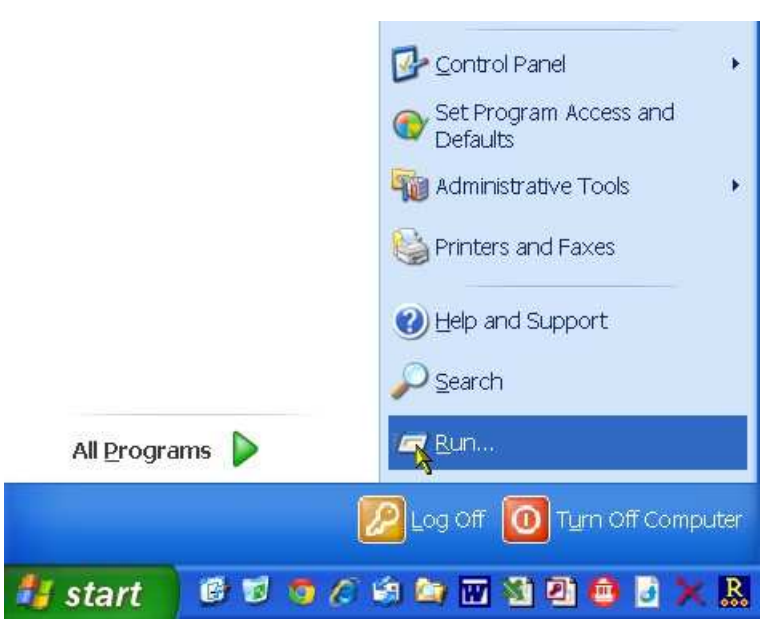

:OK הקלדת cmd ולחיצה על

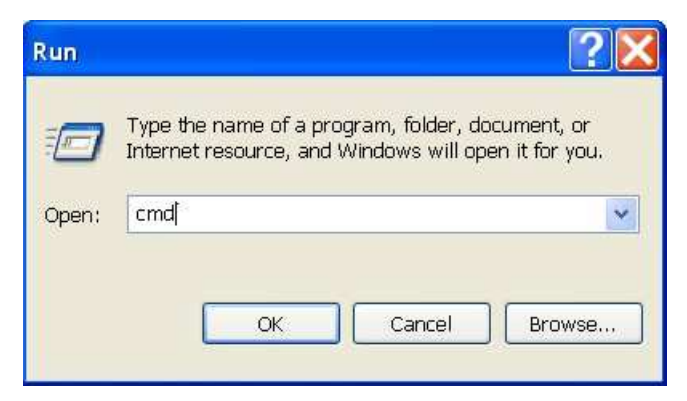

הקלדת הפקודה ping ולאחריה שם המחשב השרת עליו מחובר פלאג הרשת (Gadi בדוגמא):

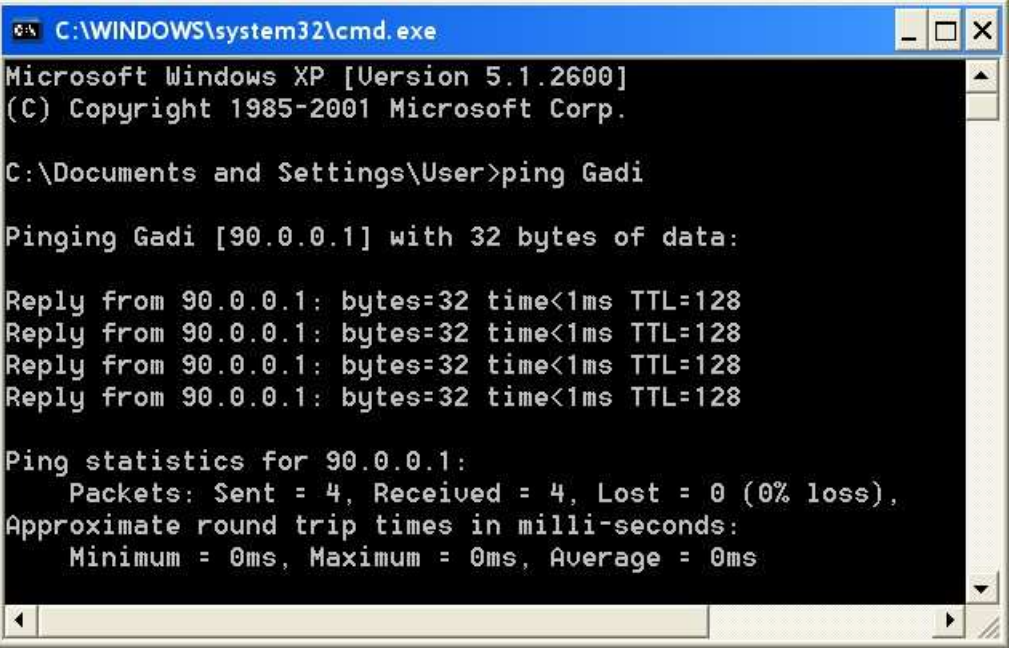

התוצאה היא כתובת ה-IP של המחשב השרת (90.0.01 בדוגמא).

סגירת החלון הזה.

<u>NetHasp.ini פירוט שלבי הביצוע לצעד 3 – עריכת קובץ</u>

פתיחת קובץ NetHasp.ini (מסופק על התקליטור בתיקייה Aladin\SERVERS) בתוכנה כגון NotePad ועריכת חלקו האחרון כך (כל תוכן הקובץ קודם לכן הוא הערות):

```
[NH_TCPIP]
; NetHASP does not support TCP/IP under DOS.
; Section-specific Keywords for the TCP/IP protocol.
                                              : IP addresses of all the NetHASP
NH SERVER ADDR = 90.0.0.1
                                              License Managers you want to search.
                                              Unlimited addresses and multiple
                                               lines are possible.
                                               Possible address format examples:
                                              IP address:
                                                              192.114.176.65
                                              : Local Hostname: ftp.aladdin.co.il
;;NH_PORT_NUMBER = <Num>
                                              ; Set the TCP/IP port number. This is
                                              ; optional. The default number is 475.
;;NH_TCPIP_METHOD = TCP or UDP
                                              ; Send a TCP packet or UDP packet
                                              : Default: UDP
NH USE BROADCAST = Disabled
                                              ; Use TCPI/IP Broadcast mechanism.
                                              : Default: Enabled
;;NH_SERVER_NAME = <Name1>, <Name2>,
                                              ; Communicate with the NetHASP
                                               Server with the specified name.
                                              ; Maximum: 6 names, up to 7
                                              ; case-insensitive characters each.
; General Keywords.
NH_SESSION = 60
                                              ; See Adapting the Timeout Length
NH SEND RCV = 60
                                              ; in the HASP Programmer's Guide.
```

סוף